## UPLOAD ANAGRAFICHE SUL SISTEMA UNAPOL DA VENEZIASOFT

Nel software di gestione del frantoio, è stata appositamente implementata una sezione di EXPORT di dati che consente una semplicissima interazione con la piattaforma Unapol.

Prendiamo in esame la fase di esportazione delle anagrafiche produttori dal software Venezia:

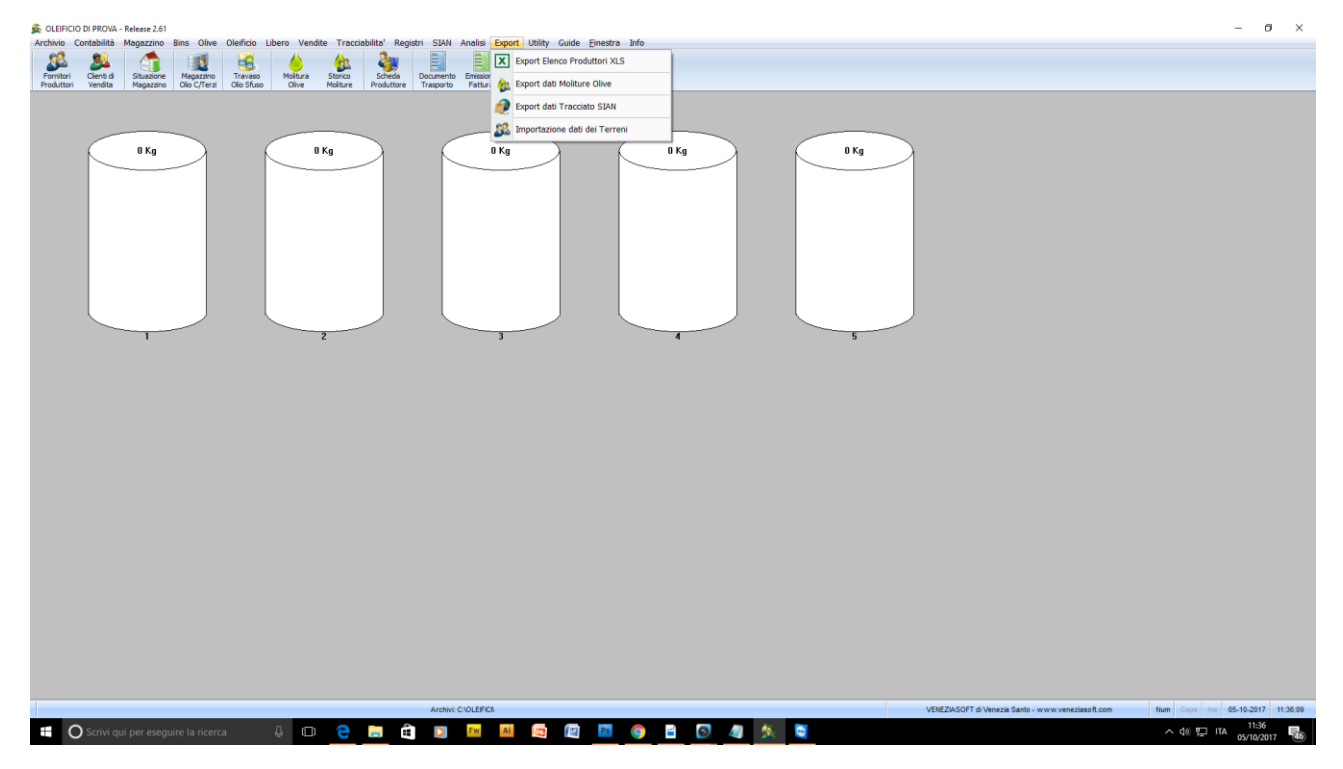

Nella schermata principale del software, è sufficiente cliccare sulla voce di menù "Export" e nella tendina optare per "Export elenco produttori XLS":

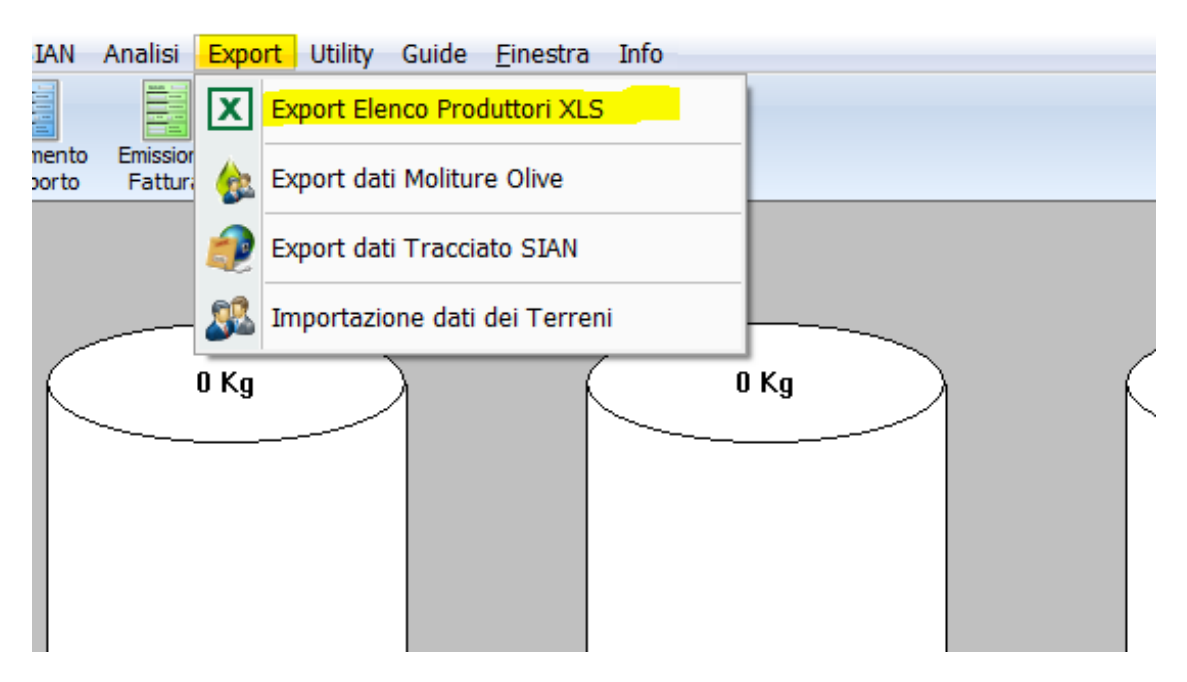

Una volta cliccato sulla relativa voce, viene chiesta una conferma dell' operazione di esportazione:

![](_page_1_Picture_1.jpeg)

Cliccando sul bottone "Si" si conferma, un avviso ci porta nella fase di esportazione:

![](_page_1_Picture_3.jpeg)

Conclusasi la fase di esportazione, si aprirà la finestra di esplora risorse presentandoci il file appena creato:

![](_page_1_Picture_5.jpeg)

Il file produttori.xls (evidenziato in giallo nell' immagine precedente) è il file che è necessario inviare alla piattaforma Unapol per aggiornare le anagrafiche del relativo sistema.

L'operazione si esegue partendo dall'indirizzo internet http://unapolweb.fcs.it.

Selezionare nel menù "Area Tecnica" il sotto menù "Area Riservata" ed inserire il nome utente e password ricevuti da UNAPOL:

![](_page_2_Picture_2.jpeg)

Ed effettuare il login:

| Sistema interscambio dati                          |  |  |  |  |  |
|----------------------------------------------------|--|--|--|--|--|
|                                                    |  |  |  |  |  |
|                                                    |  |  |  |  |  |
|                                                    |  |  |  |  |  |
| 🚧 🕺 🖉 Vanapol                                      |  |  |  |  |  |
| Unione Nazionale Associazioni Produttori Olivicoli |  |  |  |  |  |
|                                                    |  |  |  |  |  |
| Username                                           |  |  |  |  |  |
| Password                                           |  |  |  |  |  |
| Log in                                             |  |  |  |  |  |
| Ritorno sito web                                   |  |  |  |  |  |
|                                                    |  |  |  |  |  |
|                                                    |  |  |  |  |  |
| © Farm Computer System srl                         |  |  |  |  |  |

Nella finestra operativa a cui si accede una volta effettuato il login, nella sezione denominata: "UPLOAD FILE VENEZIASOFT" è sufficiente cliccare sulla voce: "UPLOAD ANAGRAFICHE VENEZIASOFT E SCARICO PARTICELLE" per accedere alla finestra di invio del file produttori.xls precedentemente generato da Venezia soft, alla piattaforma Unapol.

| CEGLI ANNAIA DI LAVURU: ANNAIA                                                                                                    |                                                                                                    |                                                                                                    | Unapol 巄                                                                                                    |
|----------------------------------------------------------------------------------------------------|----------------------------------------------------------------------------------------------------|----------------------------------------------------------------------------------------------------|----------------------------------------------------------------------------------------------------|
|                                                                                                    | 2017   ANNATA: 2016   ANNATA 2015                                                                                                    |                                                                                                    | Unione Nazionale Associazioni Produttori Olivicoli                                                                                                    |
| JALIZZAZIONE DATI                                                                                                    |                                                                                                    |                                                                                                    |                                                                                                    |
| ANAGRAFICHE TRACCIABILITA' ST                                                                                                    | OCCAGGIO FILE INVIATI RIT. LOTTO CONFEZIO                                                                                                    | TRACCIABILITA' CONFEZIONI                                                                                                    | Certificato ISO 22005:2007 🛛 🎇                                                                                                    |
| OAD E GESTIONE DATI CATASTO                                                                                                    |                                                                                                    |                                                                                                    |                                                                                                    |
| UPLOAD PARTICELLE CATASTO INS/MOI                                                                                                    | D PARTICELLE CATASTO                                                                                                    |                                                                                                    |                                                                                                    |
| OAD E GESTIONE DATI                                                                                                    |                                                                                                    |                                                                                                    |                                                                                                    |
| UPLOAD MOVIMENTI SIAN UPLOAD                                                                                                    | FILES TRASMESSI AL SIAN                                                                                                    |                                                                                                    |                                                                                                    |
| novimenti inviati sino al 24/08/2017 moviment                                                                                                    | å inviati sino al 24/08/2017                                                                                                    |                                                                                                    |                                                                                                    |
| UPLOAD ANAGRAFICHE VENEZIASOFT E SC/                                                                                                    | ARICO PARTICELLE                                                                                                    | UPLOAD FILES TRASMESSI AL SIA                                                                                                    | N                                                                                                    |
| anagrafiche aggiornate al 14/09/2017                                                                                                    | 11:35:01 UPLOAD MOLITURE VENEZIASOF                                                                                                    | FT movimenti inviati sino al 24/08/201                                                                                             | 7                                                                                                    |
|                                                                                                    |                                                                                                    |                                                                                                    |                                                                                                    |
| : per i invio del dati segurei i seguenti 3 se<br>VAGRAFICHE -> se dopo la data di ultimo<br>OLITURE -> se necessario scaricare il sof<br>ATI SIAN -> il file estratto per l'invio al SIA  | impici passaggi.<br>aggiornamento indicata, si sono inserite/modificate<br>tware per estrarre le moliture (link nella sez. Softwa<br>AN e il medesimo da inviare alla piattaforma. Il soft                   | e le anagrafiche e' necessario estrarle<br>are) ed estrarle dalla data di ultimo invi<br>ware che aiuta la ricerca del file nel pr | e reinviarle (il manuale in questa stessa pagina nella sez. Manua<br>o indicata. Eseguire Upload delle moliture relative.<br>oprio PC, disponibile nella sez Software. |
| SEZIONE SPEDIZIONE FILE AN                                                                                                    | AGRAFICA PRODUTTORI ESTRATTA DA VI                                                                                                    | ENEZIA SOFTWARE (anagrafiche                                                                                                    | aggiornate al 14/09/2017 11:35:01)                                                                                                    |
| Nella maschera sottostante, cliccare sul puls<br>Dopo averlo selezionato, cliccate sul pulsant                                                                                             | ante "Scegli file" per aprire la finestra in cui poter selezionar<br>le "Invia al sistema" per procedere semplicemente all'invio a                                                                           | e il file da inviare.<br>alla piattaforma UNAPOL del file stesso.                                                                  |                                                                                                    |
|                                                                                                    |                                                                                                    |                                                                                                    |                                                                                                    |
| UNAPOL - UPLOAD FILE ANAGR                                                                                                    | AFICA PRODUTTORI                                                                                                    |                                                                                                    |                                                                                                    |
| UNAPOL - UPLOAD FILE ANAGR<br>DATI SOGGETTO:                                                                                                    | AFICA PRODUTTORI<br>Oleificio terrano s.a.s.                                                                                                    |                                                                                                    |                                                                                                    |
| UNAPOL - UPLOAD FILE ANAGE<br>DATI SOGGETTO:<br>Selezionare il file da<br>inviare:                                                                                                    | AFICA PRODUTTORI<br>OLEIFICIO TERRANO S.A.S.<br>Scegli file Nessun fil elezionato                                                                                                    | INVIA AL SIS                                                                                                    | TEMA                                                                                                    |
| UNAPOL - UPLOAD FILE ANAGF<br>DATI SOGGETTO:<br>Selezionare il file da<br>inviare:                                                                                                    | AFICA PRODUTTORI<br>OLEIFICIO TERRANO S.A.S.<br>Scegli file Nessun filelezionato<br>(Estensione ammessa: .sts)                                                                                               |                                                                                                    | TEMA                                                                                                    |
| UNAPOL - UPLOAD FILE ANAGE<br>DATI SOGGETTO:<br>Selezionare il file da<br>inviare:<br>MANUALISTICA SPEDIZIONE I                                                                            | RAFICA PRODUTTORI<br>OLEIFICIO TERRANO S.A.S.<br>Scegli file Nessun filelezionato<br>(Estensione ammescatels)                                                                                                | INVIA AL SIS                                                                                                    | TEMA                                                                                                    |
| UNAPOL - UPLOAD FILE ANAGF<br>DATI SOGGETTO:<br>Selezionare il file da<br>inviare:<br>MANUALISTICA SPEDIZIONE I<br>E' a disposizione il manuale per la const                               | RAFICA PRODUTTORI<br>OLEIFICIO TERRANO S.A.S.<br>Scegli file Nessun filelezionato<br>(Estensione ammessa, sts)<br>FILE AL SISTEMA UNAPOL<br>Itazione della procedura di ottenimento del file, ed a           | INVIA AL SIS                                                                                                    | TEMA                                                                                                    |
| UNAPOL - UPLOAD FILE ANAGE<br>DATI SOGGETTO:<br>Selezionare il file da<br>inviare:<br>MANUALISTICA SPEDIZIONE I<br>E' a disposizione il manuale per la const                               | RAFICA PRODUTTORI<br>OLEIFICIO TERRANO S.A.S.<br>Scegli file Nessun filelezionato<br>(Estensione ammessie, ele)<br>FILE AL SISTEMA UNAPOL<br>altazione della procedura di ottenimento del file, ed a<br>APRI | INVIA AL SIS<br>al relativo invio alla piattaforma, al segu<br>IL MANUALE                                                          | ITEMA                                                                                                    |
| UNAPOL - UPLOAD FILE ANAGE<br>DATI SOGGETTO:<br>Selezionare il file da<br>inviare:<br>MANUALISTICA SPEDIZIONE I<br>E' a disposizione il manuale per la const<br>© Farm Computer System Srl | RAFICA PRODUTTORI<br>OLEIFICIO TERRANO S.A.S.<br>Scegli file Nessun filelezionato<br>(Estensione ammessie, elo)<br>FILE AL SISTEMA UNAPOL<br>Itazione della procedura di ottenimento del file, ed a<br>APRI  | INVIA AL SIS<br>al relativo invio alla piattaforma, al segu<br>IL MANUALE<br>Torna al menu                                         | TEMA<br>nente link:                                                                                                    |

In questa fase, si accede alla pagina di selezione del file da spedire. Pigiare "Scegli file" e selezionare il file Produttori.xls appena creato e premere INVIA AL SISTEMA

Pochi secondi dopo l'invio, nella parte inferiore dello schermo appare l'elenco delle anagrafiche importate dal sistema.

Nel contempo, il sistema ha creato il file relativo alle particelle catastali da importare nel software Venezia soft, vediamo la procedura.

Nella schermata di riepilogo e conferma dell' invio del file produttori, avremo anche una voce auto esplicativa:

| "Clicca qui per D              | OWNLOAD File PARTICELLE":                           |                                                                                             |
|--------------------------------|-----------------------------------------------------|---------------------------------------------------------------------------------------------|
| Nome assegnato:                | Protocollo nº:<br>656.xls                           | 656                                                                                         |
| Impronta eletti                | onica MD5 del file = 37e1fdd6a88771975cf388ba15790( | 00ed                                                                                        |
| Stampa                         |                                                     |                                                                                             |
| Torna Spedizion                |                                                     |                                                                                             |
|                                | Il file è stato corretta                            | tamente trattato                                                                            |
|                                | Clicca qui per DOWNLOA                              | AD File PARTICELLE                                                                          |
|                                | Dati tratta                                         | ttati                                                                                       |
| Codice Ragione Sociale Indiriz | zo CAP Citta Pr Piva Codice Fiscale                 | Telefono Fax Cellulare ComuneNascita Data Nascita Email Gruppo Note Sian1 Sian2 Sian3 Sian4 |

Intuitivamente, cliccando si apre la finestra di Esplora Risorse che ci consente di salvare il file nella posizione che riteniamo opportuna sul nostro pc, da cui andremo poi a ripescarlo per l' importazione nel software venezia:

| Organizza 🔻 Nuova cartella                                                                                                    |                                 |                             | 833 -                                     | - 6  |
|----------------------------------------------------------------------------------------------------|---------------------------------|-----------------------------|-------------------------------------------|------|
| <ul> <li>Documenti</li> <li>Immagini</li> <li>Musica</li> <li>Video</li> <li>Gruppo home</li> <li>sabatini</li> <li>Computer</li> <li>Volume (C:)</li> <li>AdwCleaner</li> <li>Baglio_di_Pianetto_775-35</li> <li>datiunapol</li> <li>dell</li> </ul> | A Nome                          | Nessun elemento corrisponde | Ultima modifica<br>ai criteri di ricerca. | Тіро |
| documenti<br>expo<br>is expo<br>is wetransfer-24e936.zip                                                                                                    |                                 | III                         |                                           |      |
| Nome file: 656.csv<br>Salva come: File con valori separati da virgol                                                                                                    | a (CSV) di Microsoft Office Exc | el                          |                                           |      |

Quando abbiamo salvato il file, andiamo nella procedura Venezia, e nella voce menù Export, troviamo anche la voce:

"Importazione dati dei Terreni" cliccando sulla quale si apre la finestra per selezionare il file precedentemente salvato e completare l' importazione dello stesso:

![](_page_5_Figure_0.jpeg)

## Scegliamo il file precedentemente salvato nella finestra che si apre:

|                  |                                          |                  |                     | • •       |                  |         |      |
|------------------|------------------------------------------|------------------|---------------------|-----------|------------------|---------|------|
| nizza 🔻 Nuova ca | rtella                                   |                  |                     |           | =                | = 🕶 🔟 🧃 |      |
| · · · · ·        | Nome                                     | Ultima modifica  | Tipo                | Dimension | ne               |         |      |
| ccesso rapido    | 📙 Add-in Express                         | 18/05/2015 10:30 | Cartella di file    |           |                  |         |      |
| Desktop 🖈        | 📻 Immagini                               | 26/09/2016 03:16 | Cartella di file    |           |                  |         | 0 Kg |
| Documenti 🖈      | 🔜 maja                                   | 14/05/2014 11:47 | Cartella di file    |           |                  |         |      |
| Download 🖈       | 🔊 Musica                                 | 26/09/2016 03:16 | Cartella di file    |           |                  |         |      |
| mmagini 🖈        | 📙 Vegas Movie Studio HD Platinum 10.0 Pr | 28/06/2017 16:01 | Cartella di file    |           |                  |         |      |
| Antonio          | 📙 Vegas Movie Studio HD Platinum 11.0 Pr | 05/09/2017 12:39 | Cartella di file    |           |                  |         |      |
| jacopo           | 🔚 Video                                  | 26/09/2016 03:16 | Cartella di file    |           |                  |         |      |
| Vegas Movie Stu  | 🐴 Trac01102015_02122015_02122015.cvs.csv | 02/12/2015 15:44 | File con valori sep | 79        | KB               |         |      |
| VeneziaSoft      | 🐴 Trac01102015_27122015_27012016.cvs.csv | 27/01/2016 11:29 | File con valori sep | 79        | KB               |         |      |
| OneDrive         |                                          |                  |                     |           |                  |         |      |
| Questo PC        |                                          |                  |                     |           |                  |         |      |
| Desktop          |                                          |                  |                     |           |                  |         |      |
| Documenti        |                                          |                  |                     |           |                  |         | 4    |
| Add-in Express 🗡 |                                          |                  |                     |           |                  |         |      |
| Nome             | file:                                    |                  |                     | ~         | CSV File (*.csv) | ~       |      |
|                  |                                          |                  |                     |           | Apri             | Annulla | 1    |
|                  |                                          |                  |                     |           |                  |         |      |

E clicchiamo sul pulsante "Apri".

A questo punto, il software esegue l'analisi del file e ci propone un'anteprima dei dati da importare come possiamo vedere nella successiva immagine:

| Image: Provide Name       Provide Name       Provide Name       Provide Name       Provide Name       Provide Name       Provide Name       Provide Name       Provide Name         VILLES       Provide Name       Provide Name       Provid                                                                                                    |                |
|----------------------------------------------------------------------------------------------------|----------------|
| Production         Marchia         Magazino         Obs. CPL/CPL         Obs.         Obs.         Production         Teachord         SAM         Teachord           VIXABLE-PCC/derit, rev/sectione_patiticatione_patiticatione_patiticatione         Control         Control </td <td></td>                                                                                                    |                |
| VKH2H-PC/clearly not vesemple set set of set of s |                |
| Number Valuation         Number Valuation         Number Valuation         Number Valuation           Number Valuation         Result         Result <td></td>                                                                                                    |                |
| Nome         Number         Number <td></td>                                                                                                    |                |
| Apport         Child if         Child if <thchild if<="" th="">         Child if         <t< td=""><td></td></t<></thchild>                                                                                                    |                |
| delterm         decuments         decuments         decuments         PR_COURD         PR_COURD                                                                                                    |                |
| Bago         PR_CODEM         PR_LOCAL         PR_LATL         PR_SUBAR         PR_SUBAR         PR_CONUD         PR_LTIPRUSOF         PR_LATL         PR_LATL                                                                                                    |                |
| Image: Continue Accession and Control and Control and Contrel and Control and Control and Contrel and Contrel and C | PNTSOS PR_IM   |
| 2         CSIMITOR/CBALCUM         1         2.3         2         3         4.3         100         5         1         IN         TSUBDIT         0         0         0         0         0         0         0         0         0         0         0         0         0         0         0         0         0         0         0         0         0         0         0         0         0         0         0         0         0         0         0         0         0         0         0         0         0         0         0         0         0         0         0         0         0         0         0         0         0         0         0         0         0         0         0         0         0         0         0         0         0         0         0         0         0         0         0         0         0         0         0         0         0         0         0         0         0         0         0         0         0         0         0         0         0         0         0         0         0         0         0         0         0                                                                                                    | 250            |
| 3         CIMITOR-BALLAR         CIMITOR-BALLAR         Init         Statular         Init         Statular         Init <t< td=""><td>150</td></t<>                                                                                                    | 150            |
| •         CSIMITOR/08/2/M         UCU20         CPTAL DAMA         I         20         2         4.5         57         100         S         1         N         1509/2/17         0         0         0         0         0         0         0         0         0         0         0         0         0         0         0         0         0         0         0         0         0         0         0         0         0         0         0         0         0         0         0         0         0         0         0         0         0         0         0         0         0         0         0         0         0         0         0         0         0         0         0         0         0         0         0         0         0         0         0         0         0         0         0         0         0         0         0         0         0         0         0         0         0         0         0         0         0         0         0         0         0         0         0         0         0         0         0         0         0         0         0                                                                                                    | 200            |
| a         b         b<         b<         b         b         b         b<                                                                                                    | 2250           |
| 0         0         0         0         0         0         0         0         0         0         0         0         0         0         0         0         0         0         0         0         0         0         0         0         0         0         0         0         0         0         0         0         0         0         0         0         0         0         0         0         0         0         0         0         0         0         0         0         0         0         0         0         0         0         0         0         0         0         0         0         0         0         0         0         0         0         0         0         0         0         0         0         0         0         0         0         0         0         0         0         0         0         0         0         0         0         0         0         0         0         0         0         0         0         0         0         0         0         0         0         0         0         0         0         0         0         0                                                                                                            | 2500           |
| I         I                                                                                                    | 2500           |
| J         J         J <thj< th="">         J         <thj< th=""> <thj< th=""></thj<></thj<></thj<>                                                                                                    | 2000           |
| •         Indext-order 12,000         Could of the stand output of the stand output o                   | 2000           |
| Name         Display         Display <thdisplay< th=""> <thdisplay< th=""> <thdisp< td=""><td>150</td></thdisp<></thdisplay<></thdisplay<>                                                                                                    | 150            |
| In         Inscription         Occurry         Inscription         Occurry         Inscription         Inscription         Instrest inscrest inscription         Inscription                                                                                                    | 2200           |
| In         Descension         Control         In         Descension         Control         In         Descension         Control         In         Descension         Control         In         Descension         Control         In         Descension         Control         In         Descension         Control         In         Descension         Descension <thdescension< th="">         Descension         Descension         Descension         Descension         Descension         Descension         Descension         Descension         Descension         Descension         Descension         Descension         Descension         Descension         Descension         <thdescension< th="">         Descension         Descension</thdescension<></thdescension<>                                                                                                    | 1400           |
| Image: Non-Solution of the last of the last | 3450           |
| Indexpondence         Indexpondence         Indexpon                                                                                                    | 1050           |
| Intercent         Intercent         Intercent <t< td=""><td>1000</td></t<>                                                                                                    | 1000           |
| In         ISSENCAUL23LISE         Decomposition         Distribution         Distribution                                                                                                    | 650            |
| In         Instructur23UbST         OLD MATT         IS         OB         OB<                                                                                                    | 300            |
| Normalization         Normalization         Normalinteratistatistation         Normalinteration                                                                                                    | 4250           |
| Normal         Normal         Normal<                                                                                                    | 650            |
| 21         STRLGU37P24C420X         08208         CEFALA DIANA         2         454         4         79         62         100         S         1         N         15092017         0         0         0         0         0         0         0         0         0         0         0         0         0         0         0         0         0         0         0         0         0         0         0         0         0         0         0         0         0         0         0         0         0         0         0         0         0         0         0         0         0         0         0         0         0         0         0         0         0         0         0         0         0         0         0         0         0         0         0         0         0         0         0         0         0         0         0         0         0         0         0         0         0         0         0         0         0         0         0         0         0         0         0         0         0         0         0         0         0         0         0 </td <td>3050</td>                                                                                                    | 3050           |
| Image: Non-Spectral Spectral Spectra Spectral Spectral Spectra Spectral Spectral Spectra | 3950           |
| 23         MSSFNC40L23L951E         082047         MEZZOJUSO         20         245         4         10         93         100         S         1         N         15092017         0         0         0         0         0         0         0         0         0         0         0         0         0         0         0         0         0         0         0         0         0         0         0         0         0         0         0         0         0         0         0         0         0         0         0         0         0         0         0         0         0         0         0         0         0         0         0         0         0         0         0         0         0         0         0         0         0         0         0         0         0         0         0         0         0         0         0         0         0         0         0         0         0         0         0         0         0         0         0         0         0         0         0         0         0         0         0         0         0         0         0 <td>5750</td>                                                                                                    | 5750           |
| 24         SINRSO41D41L9510         082046         MARNEO         25         888         4         14         93         100         S         1         N         15092017         0         0         0         0         0         0         0         0         0         0         0         0         0         0         0         0         0         0         0         0         0         0         0         0         0         0         0         0         0         0         0         0         0         0         0         0         0         0         0         0         0         0         0         0         0         0         0         0         0         0         0         0         0         0         0         0         0         0         0         0         0         0         0         0         0         0         0         0         0         0         0         0         0         0         0         0         0         0         0         0         0         0         0         0         0         0         0         0         0         0         0                                                                                                    | 500            |
| 25         CSTMIT38P28G273W         082046         MARNEO         29         130         2         5         43         100         S         1         N         15092017         0         0         0         0         0         0         0         0         0         0         0         0         0         0         0         0         0         0         0         0         0         0         0         0         0         0         0         0         0         0         0         0         0         0         0         0         0         0         0         0         0         0         0         0         0         0         0         0         0         0         0         0         0         0         0         0         0         0         0         0         0         0         0         0         0         0         0         0         0         0         0         0         0         0         0         0         0         0         0         0         0         0         0         0         0         0         0         0         0         0         0                                                                                                    | 700            |
| 26         CSTMIT88P28G273W         082046         MARNEO         29         130         2         105         43         100         S         1         N         15/09/2017         0         0         0         0         0         0         0         0         0         0         0         0         0         0         0         0         0         0         0         0         0         0         0         0         0         0         0         0         0         0         0         0         0         0         0         0         0         0         0         0         0         0         0         0         0         0         0         0         0         0         0         0         0         0         0         0         0         0         0         0         0         0         0         0         0         0         0         0         0         0         0         0         0         0         0         0         0         0         0         0         0         0         0         0         0         0         0         0         0         0         0 <td>250</td>                                                                                                    | 250            |
| 27         CSTMITT88P28G273W         082046         MARNEO         29         131         2         34         43         100         S         1         N         15092017         0         0         0         0         0         0         0         0         0         0         0         0         0         0         0         0         0         0         0         0         0         0         0         0         0         0         0         0         0         0         0         0         0         0         0         0         0         0         0         0         0         0         0         0         0         0         0         0         0         0         0         0         0         0         0         0         0         0         0         0         0         0         0         0         0         0         0         0         0         0         0         0         0         0         0         0         0         0         0         0         0         0         0         0         0         0         0         0         0         0         0                                                                                                    | 5250           |
| 28         CSTMIT38P28G273W         082046         MARNEO         29         132         2         47         04         100         S         1         N         1509/2017         0         0         0         0         0         0         0         0         0         0         0         0         0         0         0         0         0         0         0         0         0         0         0         0         0         0         0         0         0         0         0         0         0         0         0         0         0         0         0         0         0         0         0         0         0         0         0         0         0         0         0         0         0         0         0         0         0         0         0         0         0         0         0         0         0         0         0         0         0         0         0         0         0         0         0         0         0         0         0         0         0         0         0         0         0         0         0         0         0         0         0                                                                                                    | 1700           |
| 29         CSTMIT88P280273W         082048         MARNEO         29         134         2         133         04         100         S         1         N         1509/2017         0         0         0         0         0         0         0         0         0         0         0         0         0         0         0         0         0         0         0         0         0         0         0         0         0         0         0         0         0         0         0         0         0         0         0         0         0         0         0         0         0         0         0         0         0         0         0         0         0         0         0         0         0         0         0         0         0         0         0         0         0         0         0         0         0         0         0         0         0         0         0         0         0         0         0         0         0         0         0         0         0         0         0         0         0         0         0         0         0         0         0 <td>2350</td>                                                                                                    | 2350           |
| 30         CSTMITT88P280273W         082046         MARNEO         29         208         2         14         04         100         S         1         N         15092017         0         0         0         0         0         0         0         0         0         0         0         0         0         0         0         0         0         0         0         0         0         0         0         0         0         0         0         0         0         0         0         0         0         0         0         0         0         0         0         0         0         0         0         0         0         0         0         0         0         0         0         0         0         0         0         0         0         0         0         0         0         0         0         0         0         0         0         0         0         0         0         0         0         0         0         0         0         0         0         0         0         0         0         0         0         0         0         0         0         0         0                                                                                                    | 6650           |
| 31 CSTMITT86P26G273W 082046 MARNEO 29 209 2 83 04 100 S 1 N 1509/2017 0 0 0                                                                                                    | 700            |
|                                                                                                    | 4150           |
| 32 C5TMTT86P26G273W 082046 MARINEO 29 446 2 37 04 100 S 1 N 15/09/2017 0 0 0                                                                                                    | 1850           |
| 33 CSTMTT88P262273W 082046 MARINEO 29 448 2 42 04 100 S 1 N 15/09/2017 0 0 0                                                                                                    | 2100           |
| 34 CSTMTT88P26273W 082046 MARNEO 29 449 2 12 04 100 S 1 N 15/09/2017 0 0 0                                                                                                    | 600            |
| 35 CSTMTT88P262273W 082046 MARINEO 29 450 2 19 04 100 S 1 N 15/09/2017 0 0 0                                                                                                    | 950            |
| 36 CSTMTT86P26G273W 082046 MARNEO 29 547 2 18 04 100 S 1 N 15/09/2017 0 0 0                                                                                                    | 900            |
| 37 CSTMTT86P26G273W 082046 MARNEO 29 548 2 25 04 100 S 1 N 15/09/2017 0 0 0                                                                                                    | 1250           |
| 38 CSTMTT86P26G273W 082046 MARNEO 29 642 2 36 04 100 S 1 N 15/09/2017 0 0 0                                                                                                    | 1800           |
| 39 LBRSVT63A27L951F 082080 VILLAFRATI 3 210 4 0 43 100 S 1 N 15/09/2017 0 0 0                                                                                                    | 0              |
| 1 2 3 4 5 6 7 8 9 10 11 12 13 14 15 16 17 18                                                                                                    | 19 :           |
|                                                                                                    |                |
| F                                                                                                    |                |
| Archivi C10LEFICN VE                                                                                                    | IASOFT di Vene |

E cliccando sul pulsante in alto a sinistra "Aggiorna dati dei Terreni" si ottiene l'importazione dei terreni o l'aggiornamento dei terreni di competenza:

| Archivio                                      | Con            | tabilità                | Magaz     | zino                    | Bins | Ołiv   |  |
|-----------------------------------------------|----------------|-------------------------|-----------|-------------------------|------|--------|--|
| Fornitori<br>Produttori<br>Vendita            |                | Situazione<br>Magazzino |           | Magazzini<br>Olio C/Ter |      |        |  |
| ✓ \\FABI-PC\clienti_new\esempio_estrazione_pa |                |                         |           |                         |      |        |  |
| 2                                             |                | U                       |           |                         |      |        |  |
| Aggiorna<br>dei Ter                           | a dati<br>reni | Chiudi<br>documer       | il<br>nto |                         |      |        |  |
| Rigo                                          |                | PR_CODP                 | ۲         | PR_CO                   | DIS  | PR     |  |
| 1 🕨                                           | CSTN           | ITT86P26G               | 273W      | 082026                  | 3 (  | EFAL   |  |
| 2                                             | CSTN           | ITT86P26G               | 273W      | 082026                  | 6 (  | EFAL   |  |
| 3                                             | CSTN           | ITT86P26G               | 273W      | 082020                  | 6 (  | EFAL   |  |
| 4                                             | CSTN           | ITT86P26G               | 273W      | 082020                  | 6 (  | EFAL   |  |
| 5                                             | GNLF           | NC66S05G                | 273A      | 082080                  | ı د  | /ILLAF |  |
| 6                                             | GNLF           | NC66S05G                | 273A      | 082080                  | ) I  | /ILLAF |  |